# Tomada Inteligente

Guia rápido de instalação e garantia

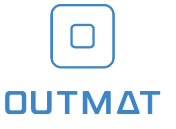

## 1. Introdução

Parabéns por adquirir sua Tomada Inteligente Outmat. Vocé está a poucos pasos de deixar a sua casa mais elegante e moderna. Esse manual irá lhe guior para que sua conexão seja feita de forma correta e segura, porém, se ainda sobrar alguma dúvida, acesse todo nosso conteúdo online e videos explicativos em wavautmat.com br.

As Tomadas Inteligentes Outmat além de possuirem um visual único e elegante, utilizam do protocolo Wifi para se conector à sua rede interna e possibilitar o controle de sua casa de onde você estiver. O aplicativo lhe permite criar automações e cenas próprias com muita

facilidade.

As tomadas são compativeis com assistentes de voz Amazon Alexa, Google Home entre outros sistemas inteligentes que transformarão sua casa em uma casa totalmente integrada e inteligente.

Antes de começar, algumas precauções devem ser tomadas:

 - A tomada é limitada para interno e a sua instalação e uso inadequados podem oferecer risco de choque elétrico;

- Não utilizar o produto se estiver visivelmente danificado;

 -Este produto não foi concebido para ser reparado, exceto pela assistência técnica autorizada;

 Crianças e incapazes não devem manusear o produto sem a supervisão de um adulto capaz;

## 2. Parâmetros

Voltagem: 100V-250V Corrente máx: 10A (carga resistiva) Frequência: 50/60Hz Potência máx: 2500W Wi-Fi: 2.4GHz Sistema: IOS/Android

## 3. Identificação

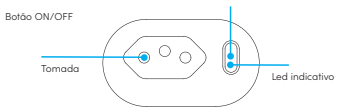

| Led indicativo | Status                         |
|----------------|--------------------------------|
| Apagado        | Pareado e Desligado            |
| Vermelho       | Pareado e Ligado               |
| Azul           | Wi-Fi desconectado e Desligado |
| Roxo           | Wi-Fi desconectado e Ligado    |

## 4. Instalação aplicativo

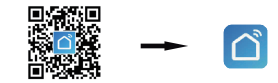

Pesquise "Smart Life" na loja de aplicativos ou escaneie o código QR code acima.

## 5. Adicionando dispositivo

 Pressione o botão de liga/desliga por um longo periodo para restaurar as configurações de fábrica.
 O indicador Wi-Fi irá piscar quando estiver em modo de pareamento.
 Conecte o seu celular na rede Wi-fi desejada.

### Tomada inteligente ligada na tomada

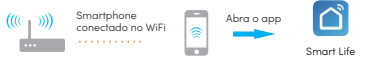

### (4) Abra o aplicativo e faça Login.

## 6. Tela do aplicativo

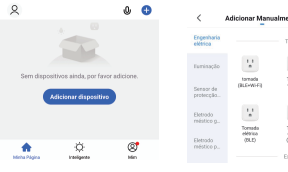

Obs: O app é atualizado periodicamente, esse manual é apenas para referência.

Additional Measurements Science and Constant Constant Con

(5) Clique em <Adicionar dispositivo> ou no <+> localizado no canto superior direito.

(6) Selecione o dispositivo
 <Tomada elétrica <Wi-Fi>.

(7) Insira o nome e a senha do Wi-Fi que seu dispositivo irá se conectar.
 \*Apenas redes 2.4GHz suportadas

(8) Aguarde até o dispositivo conectar-se automaticamente.

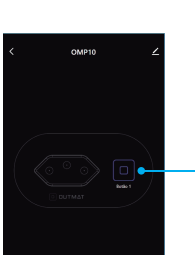

## 7. Termo de garantia

Fica expresso que esta garantia contratual é conferida mediante as seguintes condições:

Nome do cliente: Nº da nota fiscal: Data de compra:

Modelo:

Botão Liga/Desliga

#### Revendedor:

1. Todas as partes, peças e componentes da produto são garantidos contra eventuais vicios da fabricação, que porventura venhama a apresentar, pelo praza de 1 (um) ano - sendo 3 (três) meses de garantia legal e 9 (nove) meses de garantia contratual -, contado a partir da data da compra do produto, que é parte integrante deste Termo em tado o território nacional. Etala garantia contratual - morenede a troca gravital de partes, peças e componentes que apresentarem vicio de fabricação, incluindo as despesas com a mão de obra utilizada nesse reparo. A garantia não cobre despesas de envio e retormo para conserto, atos au fatos provocados por mu funcionamento do produto e outras despesas aqui não especificadas; 2. A substituição do produto em garantio, por outro novo, se dará a critério tão somente do julgamento do fabricante e nos casos em que eses julgue necessário: 3. A grantito perderá totalmente sua validade na ocorrência de quiequer das hipóteses es esquir: o) as o vicio no for de fabricação, mas sim causado pelo Cansumidor ou por terceiros estranhos ao fabricante; b) se os danos ao produto forem oriundos de acidentes, sinistros, agentes da natureza (raío, inundaçõe, desabamentos, etc.), umidade, tensão na rede elérica (sobretensão provocada por acidentes ou flutuações excessivas na redo), instaloção/usos em desacordo com o manual do susário ou decorrentes do desgate natural das partes, peças e componentes; c) se o produto tiver sofrido influência de natureza química, eletromagnética, elétrica ou animal (inseto, etc.), d) se o apareita ho tiver sido violado.
4. Esta garantia não cobre perda de dados, portanto, recomenda-se, se for cosos do produto, que o Consumidor fogu amo copia de segurarga

regularmente dos dados que constam no produto;

6. A Outmat não se responsabiliza pela instalação deste produto, e também por eventuais tentativas de fraudas e/ou sabolagens em seus produtos. Mantenha as atualizações do software e aplicativos utilizados em dia, se for o caso, assim como as proteções de rede necessárias para proteçõe contra invasões (nackers).

Sendo estas as condições deste Termo de Garantia complementar, a Outmat se reserva o direito de alterar as características gerais, técnicas e estéticas de seus produtos sem aviso prévio. Todas as imagens deste manual são ilustrativas.